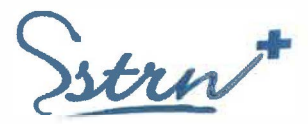

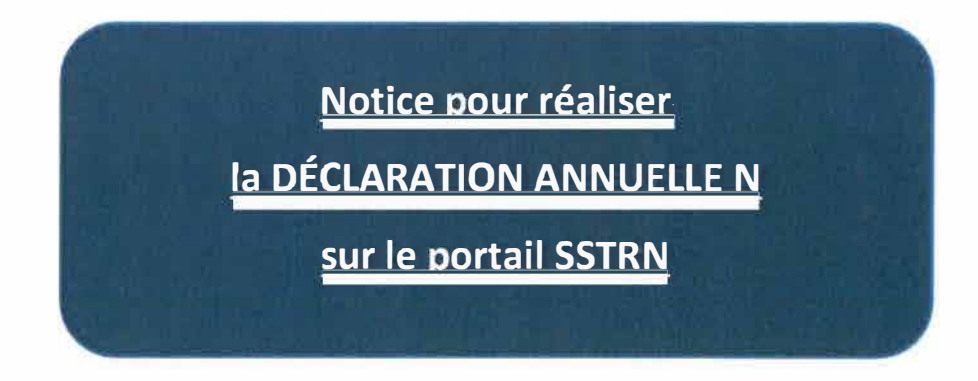

Votre déclaration annuelle permet au SSTRN :

- d'identifier le type de suivi requis par vos salariés en fonction des risques que vous déclarez pour chaque poste de travail :
  - suivi individuel = SI
  - suivi individuel adpaté = SIA
  - suivi individuel renforcé = SIR

Fonction du type de suivi, la périodicité des visites ne sera pas la même. (cf information sur le site internet)

- de valoriser le nombre de salariés que le SSTRN doit prendre en charge au titre de l'année N et de pouvoir adapter dans la mesure du possible son activité aux besoins ainsi recensés.
- de calculer le montant de la cotisation annuelle de votre entreprise au SSTRN

Votre déclaration comprend 3 étapes :

- 1. Etape 1 : Mise à jour de la liste des postes de travail de vos salariés afin de pouvoir caractériser le suivi individuel de vos salariés.
- 2. Etape 2 : **Mise à jour de la liste des salariés au 31/12/N-1** pour valoriser le nombre de salariés que le SSTRN doit prendre en charge à date et calculer la cotisation annuelle.
- 3. Etape 3 : Déclaration de la masse salariale plafonnée N-1 pour calculer la cotisation annuelle.

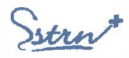

# Etape 1 - Mise à jour des postes de travail des salariés

Le principe est le suivant :

- Vous définissez les postes de travail qui existent dans votre entreprise via le menu latéral
- R POSTIS
- Vous affectez chaque salarié à un poste de travail ainsi défini à partir de la liste des salariés via le menu latéral

Dans la liste présentée de vos salariés, les postes occupés indiqués en **JAUNE** signifient que le salarié **n'est pas rattaché** à un poste de travail.

|            |                       |             |            | _   | - |   |   |
|------------|-----------------------|-------------|------------|-----|---|---|---|
| -          |                       | ints actifi | . *        |     | * |   |   |
| <br>-      |                       |             | Perfe arcs |     |   |   |   |
|            | bi/15/28              | TWINTY A D  | JUCHR      | - C | - |   | - |
| - a        | photos.at             |             |            |     |   | - |   |
| - <b>-</b> | INSU OF               | MEREN       | משרת       |     |   |   |   |
|            | 20,484.00             |             |            |     |   | - |   |
|            | 41.0 <sup>4</sup> .00 | SPLICTNON   | AGENT D    |     | - |   | • |
|            | 100.00                |             |            |     |   |   |   |
|            |                       |             |            |     |   | - |   |
|            | 30.04/30              | CESTION     | -          | -   |   |   |   |

Pour réaliser le rattachement :

Cliquez directement sur le poste de travail, la fenêtre suivante apparaît

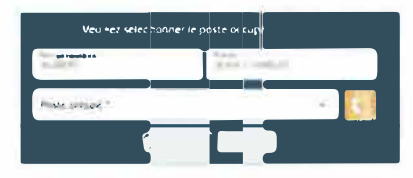

Choisissez le poste de travail dans la liste proposée en cliquant sur le

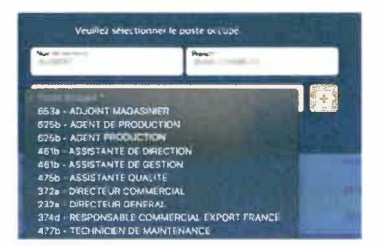

Si le poste occupé n'est pas présent dans la liste, il faut alors le créer en cliquant sur le

### Étapes de création d'un poste :

#### Saisir le libellé interne du poste.

Libellé sans sigles et sans acronymes \*

- Choisir le code CSP (la catégorie socio-professionnelle) du poste :
  - soit en inscrivant le nom du poste dans la 1<sup>ère</sup> cellule et en sélectionnant une des propositions qui s'affichent
  - soit en allant chercher le code sur internet https://www.data.gouv.fr/fr/datasets/nomenclature-des-categories-socio-professionnelles-du-ministere-de-l-interieur-codes-csp/

Catégorie socio-professionnelle \*

Cocher les risques particuliers de cette catégorie, qui détermineront le type de suivi individuel propre à cette catégorie.

| AD & New Yorks                                                                                                  |                      |
|----------------------------------------------------------------------------------------------------|----------------------|
| 1" A l'amiante :                                                                                                |                      |
| 2º Au plomb dans les conditions prevues à l'article R. 4412-160 :                                               |                      |
| 3º Aux agents cancerogenes, mutagènes ou toxiques pour la reproduction (CMR) mentionnés à l'article R. 4-       | 412-60:              |
| 4° Aux agents biologiques des groupes 3 et 4 mentionnés a l'article R-4421-3:                                   | • 0                  |
| 5° Aux rayonnements ionisants                                                                                   | • 0                  |
| 6° Au risque hyperbare :                                                                                        | • • •                |
| $\mathcal{T}^{o}$ Au risque de chute de hauteur lors des opérations de montage et de démontage d'échafaudages : | • •                  |
| 8º Autonsation à effectuer des opérations sur installations électriques ou dans leur voisinage (sauf salariés l | nabilitės HOBO): 🗖 🚺 |
| 9° Autorisation de conduite de certains équipements de travail mobiles ou servant au levage de charges - C      | ACES 🛛 🖬             |
| 10º Port régulier et manuel de charges de plus de 55 kg ;                                                       | • 0                  |
| 11° Au Travail de nuît :                                                                                        | • •                  |
| 12º Aux agents biologiques de groupe 2 :                                                                        | • 0                  |
| 13° Aux champs electromagnétiques :                                                                             | • •                  |
| 14° Autre risque (poste a risque déterminé par l'employeur article R4624-23III CT) :                            | • 0                  |
|                                                                                                    |                      |
| Suivi Individuel Simple : St                                                                                    |                      |
|                                                                                                    |                      |

Enregistrer

La mise à jour des postes de travail de vos salariés est réalisable **uniquement** par individu via la liste des salariés en cliquant sur Epuis

Si vous souhaitez **affecter votre salarié à un nouveau poste** vous devez 📒

- 1. Déclarer la date de sortie du poste puis
- 2. Affecter un nouveau poste en cliquant sur 🔚 sur puis Carrière: de la fiche du salarié
  - a. Choisir le contrat
  - b. Choisir le poste occupé
  - c. Indiquer la date de début

Si vous avez des difficultés dans la mise à jour des postes, vous pouvez passer à l'étape 2. Néanmoins, nous vous incitons à le faire dans les prochaines semaines.

E Créer un contrat

22

×

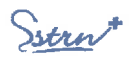

# Etape 2 - Mise à jour de la liste des salariés au 31/12/N-1

r Cliquez dans le cadre déclarations comme cela vous est proposé

|                                                                                                    | DÉCLARATIONS 🔚                                                                                                    |                                                                                                    |   |
|----------------------------------------------------------------------------------------------------|----------------------------------------------------------------------------------------------------|----------------------------------------------------------------------------------------------------|---|
|                                                                                                    | Vous n'avez pas effectué votre déclaration<br>préalable annuelle 2020.<br>Pour l'effectuer dès maintenant <u>cliquez ici</u> |                                                                                                    |   |
| Autre solution via le menu latéral<br>Cliquez dans le ca<br>Choisir l'année à<br>Cliquez sur le bou | dre Année · · ·<br>déclarer<br>ton Déclares                                                                                  |                                                                                                    |   |
| Contract of the local                                                                               | Déclarations                                                                                                    |                                                                                                    |   |
|                                                                                                    |                                                                                                    |                                                                                                    | 0 |
|                                                                                                    |                                                                                                    |                                                                                                    |   |
| Vous pouvez retrouver la n                                                                          | otice complète en téléchargement sur le site internet https://www.sstm.                                                      | fr/notice-declaration-annuelle                                                                                  |   |
| 2018 27/01/2018                                                                                     | Montant: The Process is a salarié(s)                                                                                         | *                                                                                                    |   |
| 2019 \$1/01/2014                                                                                    | Montant:                                                                                                    | *                                                                                                    |   |
|                                                                                                    |                                                                                                    | the second second second second second second second second second second second second second second second se |   |

Question : Employiez-vous du personnel à la fin de l'année N-1 ?

# OUI

- Créer les salariés non présents dans la liste
- Sortir les salariés qui ont quitté l'entreprise jusqu'au 31/12/N-1
- Valider

## NON

- Demander suspension ou radiation
- Indiquer le motif
- Renseigner la date
- Valider
- Sortir les salariés

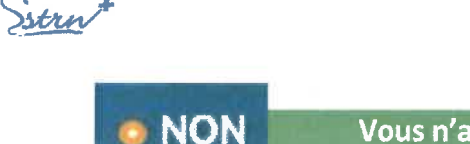

### Vous n'avez plus de salariés à la date du 31/12/N-1

### Demande de radiation de votre compte :

Plus de salarié à titre définitif

Si vous n'avez plus de personnel de façon définitive (la date de radiation correspond à la date de fin de contrat du dernier salarié).

Cessation d'activité

Si vous avez cédé ou cessé votre activité (la date de radiation correspond à la date de cession ou de cessation d'activité).

Autre X

S'il s'agit d'une autre raison, vous pouvez cocher la case « Autre » et inscrire la raison.

| Déclaration annuelle 2020                                                                                                    |                                                                                        |
|----------------------------------------------------------------------------------------------------|----------------------------------------------------------------------------------------|
| implenyist votus Teugipuss du personnel à fin 2017 ? ● OUI - ● NON<br>9 Je demande ma radiation (Plas de salaries, cessation d'activite - 4 |                                                                                        |
| ar himsels was surprisinel Blue de salaties provinsien oa salaarnien;                                                                       | Confirmation de la déclaration 2019                                                    |
| <ul> <li>Plus de salarié à l'êre definitif</li> </ul>                                                                                       | Motif de radiation. Plus de salarié à titre définitif<br>Date de radiation: 31/12/2019 |
| Cestation d'activité                                                                                                    |                                                                                        |
|                                                                                                    |                                                                                        |

#### Demande de suspension de votre compte :

Je déclare ne plus employer de salarié à tître provisoire Date de suspension

Si vous n'avez pas de personnel à titre provisoire (la date de suspension correspond à la date de fin de contrat du dernier salarié).

x

Je déclare ne plus employer que du personnel saisonnier

Si vous n'employez que du personnel saisonnier (la date de suspension correspond à la date de fin de contrat du dernier salarié).

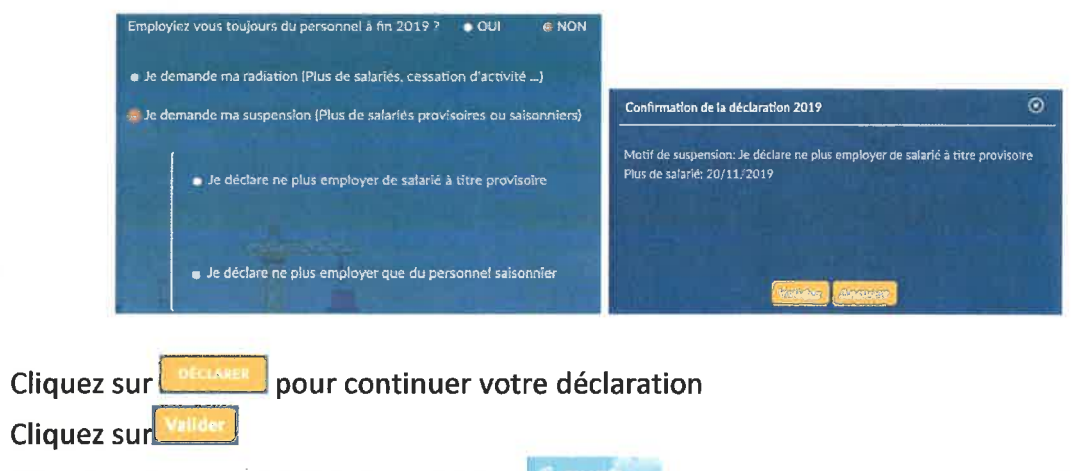

Allez dans le menu latéral menu latéral sumé pour indiquer les dates de sorties de chacun de vos anciens salariés en cliquant sur

| -+ Criteri | Nam et Prénom | Poste occupé | Date de début Date de fin |
|------------|---------------|--------------|---------------------------|
| III 80V    | ABEL GEORGES  | MECANICIEN   | 01/04/2015                |

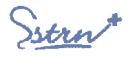

OUI Vous employiez toujours au moins un salarié à la date du 31/12/N-1

Le montant de votre cotisation est calculé en fonction d'un taux d'appel de votre masse salariale ou d'un seuil plancher par salarié auquel s'ajoute un coefficient taille.

Par exemple : la facture de cotisation 2020 est calculée à partir de votre effectif personne physique à la date précise du 01/01/2020 et de votre masse salariale plafonnée tranche A ou Sécurité Sociale de 2019.

Il vous est demandé de vérifier que

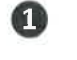

Si vous avez des salariés présents à votre effectif au 31/12/N-1 mais non inscrits dans la liste proposée : il faut **créer ces salariés** 

Si vous avez des salariés indiqués dans la liste proposée mais qui ont quitté votre entreprise au 31/12/N-1 : il faut sortir ces salariés

Que ce soit pour l'une ou l'autre de ces actions vous avez la possibilité de le faire :

- Par individu
- ou
  - En masse

1 Créer des salariés manquant dans la liste

À partir de la liste des salariés

| -    | - Internation                                                                                                    | Salarits              |                              |  |
|------|----------------------------------------------------------------------------------------------------|-----------------------|------------------------------|--|
|      |                                                                                                    |                       |                              |  |
|      | ·                                                                                                    | Saunty units          |                              |  |
| -    |                                                                                                    | Peril incar           | Name de debuer - Name au fen |  |
| -    | Contract of the second second | 0                     | w11 ==                       |  |
| 10   | =                                                                                                    |                       | auauda 👘                     |  |
| 1.0  | and the second second                                                                                                    |                       | 15-06                        |  |
|      |                                                                                                    |                       | ar oc 💷 🖉                    |  |
| 1.0  | and because the second it                                                                                                    | ADDITION MODILICITION | 36×07 📟 🦲                    |  |
| ÷ .  | (a) (1) (a) (b) (b) (b) (b) (b) (b) (b) (b) (b) (b                                                                                                    |                       | 49-49-39- 🥌                  |  |
| 12.1 | -                                                                                                    |                       | ar skilar 🤠                  |  |
| 10.  | -                                                                                                    | ANDISTANCE OF GELTION | aprene wit 💷 🛫               |  |
|      |                                                                                                    | and the second second | THE R.                       |  |

Par individu

| Cliquez sur 🔜 | Civilité *          | -         | Prénom *       | ×   |
|---------------|---------------------|-----------|----------------|-----|
|               | Nom de nafslimme *  | ×         | Nom marikal    | ~   |
|               | Date de raissance " | <b>×</b>  | INS            | ~   |
|               | Poste occupé *      |           | Contrat.*      |     |
|               | Date d'entitée "    | <b>×</b>  | Date de sortie | DY. |
|               |                     | Enregiste | Annuéer        |     |

- Renseigner l'ensemble des champs demandés
- Cliquez sur
- Répétez l'opération autant de fois que nécessaire

## OU

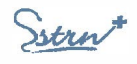

| En Masse     |                                                                                                    |
|--------------|----------------------------------------------------------------------------------------------------|
| le"          | 1 - Cliquez sur                                                                                                    |
|              | CREATION DE SALARIES PAR FICHIER CSV                                                                                                    |
|              | CREATION DE SALARIES SORTIE DE SALARIES                                                                                                    |
|              | 1. Télécharger le fichier de référence : cliquer lcl                                                                                                    |
|              | 2. Ouvrir le fichier avec excel, le remplir, puis sauvegarder les changements                                                                                         |
|              | 3. Importer le fichier 🗲 🦲 Chair, du fichier                                                                                                    |
|              | Vous verrez le nom du fichier importé ici                                                                                                    |
|              | 4. Envoyer le fichier >                                                                                                    |
|              |                                                                                                    |
| <b>II</b> ** | 2 - Cliquez sur                                                                                                    |
| ie-          | 3 - Suivre les instructions                                                                                                    |
|              | Importer un CSV : Télécharger un fichier de référence en cliquant sur le lien cliquer icl                                                                             |
|              | <ul> <li>Ouvrir le fichier téléchargé et nommé « creationSalarie.csv »</li> </ul>                                                                                     |
|              | <ul> <li>Renseigner le tableau en respectant les règles de saisie. *</li> </ul>                                                                                       |
|              | A B C D E F G H K                                                                                                    |
|              | INS (Prêcêder<br>Civilitě(Mon Libeliê du Libeliê du Libeliê du Libeliê du                                                                                             |
|              | sleur/Mada PrÈnom naiscanne marital naiscanne exemple: Date entrèe Date sortie type de type de type de                                                                |
|              | La civilite : Madame/Monsieur                                                                                                    |
|              | <ul> <li><u>L'INS</u>: l'identifiant national de sante precede d'un N.</li> <li>Deste : Deur repseigner le poste d'un selezié, il faut associer le couple.</li> </ul> |
|              | Poste : Pour renseigner le poste d'un salarie, il laut associer le couple<br>code CSP et le libellé d'un poste existent (cf Etape 1 page 2)                           |
|              | - Enregistrer le fichier                                                                                                    |
|              | <ul> <li>Revenir sur le portail en retournant à l'écran précédent sur le portail.</li> </ul>                                                                          |
|              | . Chaire da, Textiler                                                                                                    |
|              | Sélectionner le fichier modifié et enregistré précédemment puis cliquer sur                                                                                           |
|              | « Quyrir ». Le nom du fichier apparait sur la fenêtre suite à la mention « Fichier                                                                                    |
|              | sélectionné »                                                                                                    |
|              | 3. Importer le fichier > 🔮 Choix du fichier                                                                                                    |
|              | Fichier sélectionné : creationSalarie.csv                                                                                                    |
|              | 4. Envoyer le fichier 🗲                                                                                                    |
|              |                                                                                                    |
|              | - Cliquer sur Lieuw                                                                                                    |

Un message de confirmation apparaitra après validation. En cas de rejet du fichier, un message vous donnera la raison.

Ce fichier vous permet uniquement d'intégrer des nouveaux salariés. Il ne permet ni la mise à jour ni l'extraction des données.

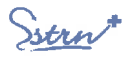

2 Déclarer des salariés sortis de votre effectif au plus tard le 31/12/N-1 et présents dans la liste

À partir de la liste des salariés

| -    | (The second second                                                                                                    | Salaries                                                                                                    |              |
|------|----------------------------------------------------------------------------------------------------|----------------------------------------------------------------------------------------------------|--------------|
|      |                                                                                                    |                                                                                                    | animenta and |
| ~    | ×                                                                                                    | Same 275                                                                                                    | -            |
| -    |                                                                                                    | -                                                                                                    |              |
|      | and a state in some                                                                                                    |                                                                                                    | 10/11/30 T   |
| 1919 |                                                                                                    |                                                                                                    |              |
| -    | in the second second se | EMPORTS COMMERCIA                                                                                                    | 13-19-19-    |
| w 1  | and a second second sec |                                                                                                    | 6-1-1-1 C    |
| 10.0 | and the second second s | AGENT OF PRODUCTION                                                                                                    | 45-197-198 😁 |
| 20   | · · · · · · · · · · · · · · · · · · ·                                                                                                    |                                                                                                    | 800 m - 1    |
|      | Contraction of March Statement (Statement                                                                                                    |                                                                                                    | P            |
| × 1  |                                                                                                    | AND TANK DE GEVENN                                                                                                    | 20-05/30     |
| m    | - 2.00                                                                                                    | State of the local division of the local division of the local div |              |

**Attention toute déclaration d'une date de sortie d'un salarié entraine sa disparition de la liste. Tout retour en arrière nécessitera une intervention de notre part.** 

| Par individu  |                                                                               |
|---------------|-------------------------------------------------------------------------------|
| 18 <b>-</b>   | Cliquez sur 🚞                                                                 |
| 10            | Renseigner la date de fin 🔤                                                   |
| ( <b>9</b> 7) | Cliquez sur                                                                   |
|               | Veuillez sélectionner la date de fin.                                         |
|               | Nom de rainsance<br>POQUELIN JEAN BAPTISTE                                    |
|               | Date de fin                                                                   |
|               | Enregister Annuler                                                            |
| OU            |                                                                               |
| En Massa      |                                                                               |
| LTT 141033C   | 1 - Cliquez sur 💶 Importer                                                    |
|               | SORTIE DE SALARIES PAR FICHIER CSV                                            |
|               | CREATION DE SALARIES SORTIE DE SALARIES                                       |
|               | 1. Télécharger la liste de vos salariés actif : cliquer loi                   |
|               | 2. Ouvrir le fichier avec excel, le remplir, puis sauvegarder les changements |
|               | 3. Importer le fichier 🗲 🚺 Chella du fichier                                  |
|               | Vous verrez le nom du fichier importé ici                                     |
|               | 4. Envoyer le fichier 🗲 🚺 Énvoyer                                             |
| 107           | 2 - Cliquez sur SORTIE DE SALARIES                                            |

- 3 Suivre les instructions
  - Importer un CSV : Télécharger un fichier de référence en cliquant sur le lien cliquer ici
  - Ouvrir le fichier téléchargé et nommé « sortieSalaries.csv »
  - Renseigner le tableau en respectant les règles de saisie suivantes :

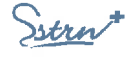

| 1   | Α       | 8   | с        | Ð       | E         | F       | G          | н       | 1                       | 1           | ĸ       |
|-----|---------|-----|----------|---------|-----------|---------|------------|---------|-------------------------|-------------|---------|
| i.  |         | 110 | Charlet  | Detaam  | Nom de    | Nom     | Date de    | Control | LibellÈ de socte        | Date entrês | Date de |
| 141 |         |     | CIVILLE  | PICHORI | naissance | marital | naissance  | Contrac | poete oe poste          | Care enpice | sortie  |
| 1   | 1985939 |     | Monsleur | NICKY   | LARSON    |         | 10/10/1990 | CDI     | AGRICULTEURS ET ELEVEUI | 12/12/2010  |         |

- Seule la date de sortie est à renseigner pour chaque salarié qui a quitté votre effectif.
- Ne modifier aucune autre donnée Svp, elles ne seront pas prises en compte
- Enregistrer le fichier.
- Revenir sur le portail en reprenant éventuellement les étapes 1 et 2 et cliquer sur le bouton
- Sélectionner le fichier modifié et enregistré précédemment puis cliquer sur « Ouvrir ». Le nom du fichier apparait sur la fenêtre suite à la mention « Fichier sélectionné »

| OREATION DE GALAIUES                   | SORTIF DE SALARIES                     |
|----------------------------------------|----------------------------------------|
| 1. Télècharger la liste de vos salari  | és actif : cliquer ici                 |
| 2. Ouvrir le fichier avec excel, le re | emplir, puls sauvegarder les changemen |
| 3. Importer le fichier > 🛛 🛃           | Choix du fichier                       |
| Fichier sélectionné : sortieSala       | nies.csv                               |
| 4. Envoyer le fichier > 🧰              |                                        |

- Cliquer sur

Un message de confirmation apparaitra après validation. En cas de rejet du fichier, un message vous donnera la raison.

Un message de confirmation du nombre de salarié à « déclarer sortis » vous est proposé

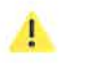

*Ce fichier vous permet uniquement de déclarer des salariés ayant quitté votre entreprise. Il ne permet ni la mise à jour, ni l'extraction des données.* 

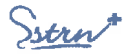

# Etape 3 - Déclaration de la masse salariale plafonnée N-1

Le nombre de salarié indiqué sous la liste des salariés doit correspondre au nombre de salariés présent au 31/12/N-1.

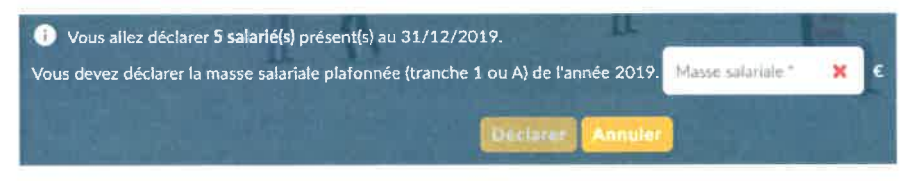

Saisir la masse salariale plafonnée tranche A ou Sécurité Sociale de l'année N-1 à l'endroit indiqué.

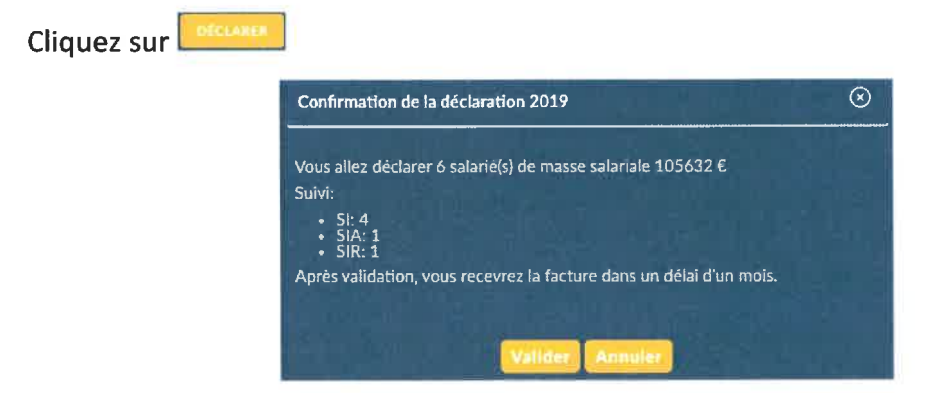

Le récapitulatif de votre déclaration vous est proposé

 Cliquez sur dernière vérification de la masse salariale et de l'effectif déclarés.

Vous pouvez retrouver le justificatif de votre déclaration en cliquant sur 主

| # Année | Date de validation | Description                                |   |
|---------|--------------------|--------------------------------------------|---|
| :≡ 2020 | 22/01/2020         | Montant: 105632€ · 6 Effectif : salarié(s) | ŧ |

Vous disposez d'un délai de 7 jours pour modifier au besoin votre déclaration en cliquant sur l'îcône 🔲 à partir de la liste des déclarations ou de la page d'accueil dans le cadre « Déclarations »

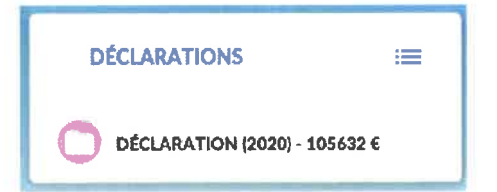

Sstrn

2

## Gestion de multiples comptes adhérents

Si jamais vous êtes en charge de plusieurs comptes adhérents et que vous souhaitez effectuer la déclaration annuelle pour chacun d'entre eux, vous pouvez y accéder de la manière suivante :

| 6 | Siret          | Raison sociale     | Adresse            | Ville  | Code postal |
|---|----------------|--------------------|--------------------|--------|-------------|
|   | 45678930875430 | CLEAN PUB SERVICES | 37 RUE MARCEL PAUL | NANTES | 44200       |

Vous êtes sur le compte de l'adhérent sélectionné, son numéro et sa raison sociale doit s'afficher en haut à gauche de la page

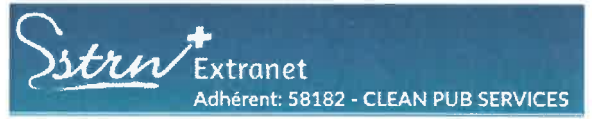